μοοση

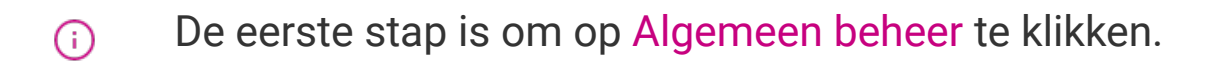

| 0000 v2.25.1                                         |        | (V) booq Demo NL 🕕         |                               |                                                                                                    |                                                                                                    | booq_nl_video@hd.digital v                                                                                                    |
|------------------------------------------------------|--------|----------------------------|-------------------------------|----------------------------------------------------------------------------------------------------|----------------------------------------------------------------------------------------------------|----------------------------------------------------------------------------------------------------|
| « Minimaliseer menu                                  |        | Dashboard                  |                               |                                                                                                    |                                                                                                    | Toon bedragen exclusief btw                                                                                                    |
| <ul> <li>Artikelen</li> <li>-\- Financiën</li> </ul> | *<br>* | Omzetgegevens van vandaag  |                               |                                                                                                    |                                                                                                    |                                                                                                    |
| 🖏 Algemeen beheer                                    | ~      | <sup>omzet</sup><br>€ 0,00 | Transacties                   | Gemiddelde bes<br>€ 0,0                                                                                                    | o o o o o o o o o o o o o o o o o o o                                                                                                    | Open orders<br>€ 43,95                                                                                                    |
| ⊟ Betalen                                            | *      |                            |                               |                                                                                                    |                                                                                                    | Aantal<br>4<br>Laatst bijgewerkt:<br>vandaag om 13:56                                                                             |
|                                                      |        | Omzetdetails               | rrdag vrijdag zaterdag zondag | OMZET TOT VANDAAG<br>DEZE WEEK<br>€ 0,00<br>GEM. BESTEDING TOT VANDAAG<br>DEZE WEEK<br>€ 0,00<br>TRANSACTIES TOT VANDAAG<br>DEZE WEEK<br>0 | OMZET TOT VANDAAG<br>VORIGE WEEK<br>€ 0,00<br>GEM. BESTEDING TOT VANDAAG<br>VORIGE WEEK<br>€ 0,00<br>TRANSACTIES TOT VANDAAG<br>VORIGE WEEK<br>0 | OMZET TOTAAL<br>VORIGE WEEK<br>€ 0,00<br>GEM. BESTEDING TOTAAL<br>VORIGE WEEK<br>€ 0,00<br>TRANSACTIES TOTAAL<br>VORIGE WEEK<br>0 |

**Printers beheren** 

## • Klik op Printers.

booc

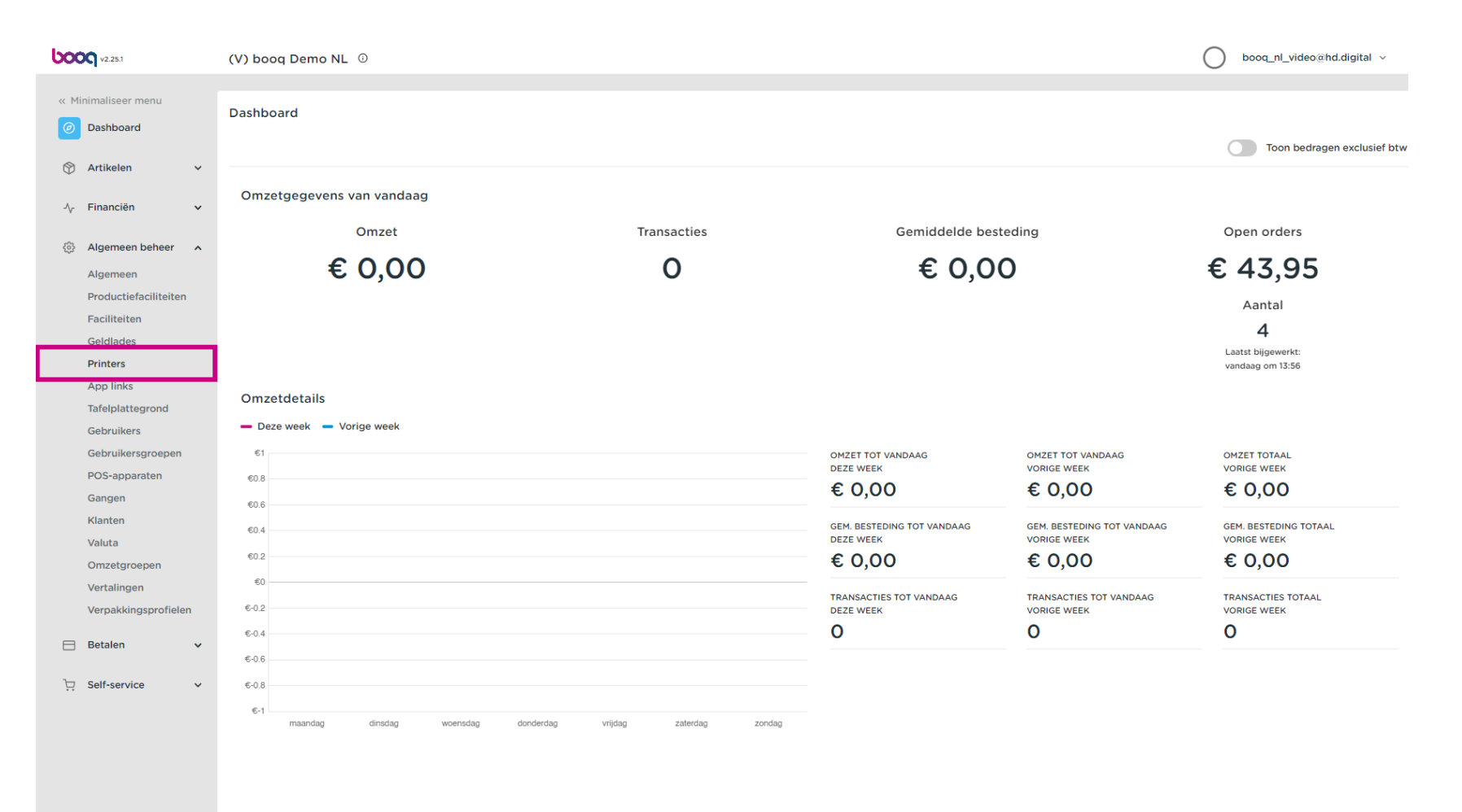

Ð

boog

Je krijgt een overzicht van de printerlijst. Klik op + Printer toevoegen om een nieuwe printer toe te voegen.

| V000 v2.25.1                       | (V) booq Demo       | NL <sup>©</sup> |                 |                              |                      | $\bigcirc$                 | booq_nl_video@hd.digital ~ |
|------------------------------------|---------------------|-----------------|-----------------|------------------------------|----------------------|----------------------------|----------------------------|
| « Minimaliseer menu<br>Ø Dashboard | Printers (2 printer | rs)             |                 |                              |                      | := Toon <b>50 ×</b> gegeve | 15 + Printer toevoegen     |
| 🕅 Artikelen 🗸 🗸                    | Q Typ or            | Naam 0          | Logische naam 🗘 | Driver 🗘                     | Netwerk adres 🗘      | Uitwijkprinter bij fout \$ | Duplicaat printer \$       |
| $-\sqrt{r}$ Financiën $\checkmark$ |                     |                 |                 |                              |                      |                            |                            |
| Algemeen beheer                    | 2 m #1              |                 | BARPRINTER      | EPSON TMT-88 GROOT zonder be | 192.168.178.211:9100 |                            |                            |
| Algemeen                           | <u> </u>            | KITCHEN PRINTER | KITCHENPRINTER  | EPSON IMI-88 GROOT zonder be | 192.168.178.212:9100 |                            |                            |
| Productiefaciliteiten              |                     |                 |                 |                              |                      |                            |                            |
| Faciliteiten                       |                     |                 |                 |                              |                      |                            |                            |
| Geldlades                          |                     |                 |                 |                              |                      |                            |                            |
| Printers                           |                     |                 |                 |                              |                      |                            |                            |
| App links                          |                     |                 |                 |                              |                      |                            |                            |
| Tafelplattegrond                   |                     |                 |                 |                              |                      |                            |                            |
| Gebruikers                         |                     |                 |                 |                              |                      |                            |                            |
| Gebruikersgroepen                  |                     |                 |                 |                              |                      |                            |                            |
| POS-apparaten                      |                     |                 |                 |                              |                      |                            |                            |
| Gangen                             |                     |                 |                 |                              |                      |                            |                            |
| Klanten                            |                     |                 |                 |                              |                      |                            |                            |
| Valuta                             |                     |                 |                 |                              |                      |                            |                            |
| Vortalingen                        |                     |                 |                 |                              |                      |                            |                            |
| Verbakkingsprofielen               |                     |                 |                 |                              |                      |                            |                            |
| Verpakkingsproneien                |                     |                 |                 |                              |                      |                            |                            |
| 📄 Betalen 🗸 🗸                      |                     |                 |                 |                              |                      |                            |                            |
|                                    |                     |                 |                 |                              |                      |                            |                            |
| Ų Self-service ✓                   |                     |                 |                 |                              |                      |                            |                            |
|                                    |                     |                 |                 |                              |                      |                            |                            |
|                                    |                     |                 |                 |                              |                      |                            |                            |
|                                    |                     |                 |                 |                              |                      |                            |                            |
|                                    |                     |                 |                 |                              |                      |                            |                            |
|                                    |                     |                 |                 | 1                            |                      |                            |                            |

**booq** Printers beheren

**T** Voer de vereiste gegevens in, te beginnen met de Naam\* van de printer.

| <b>0000</b> v2.25.1           | (V) bood | Printer toevoegen | Printer                                      |   | SLUITEN 🛞                            |
|-------------------------------|----------|-------------------|----------------------------------------------|---|--------------------------------------|
| « Minimaliseer menu           | Printers | 🛞 Printer         | Naam                                         |   |                                      |
| <ul> <li>Dashboard</li> </ul> | α (      |                   | Instellingen                                 |   |                                      |
| 🛞 Artikelen 🗸 🗸               |          |                   | Logische naam*                               |   |                                      |
| -√ Financiën 🗸 🗸              |          |                   | Driver*                                      | ~ |                                      |
| 🖏 Algemeen beheer 🧄           | 2        |                   | Netwerk adres"                               |   |                                      |
| Algemeen                      | 0 1      |                   | Is coop printer                              |   | 1                                    |
| Productiefaciliteiten         |          |                   | klantendisplay verbonden                     |   |                                      |
| Geldlades                     |          |                   | Bonprinter                                   |   |                                      |
| Printers                      |          |                   | Print verhuisbon Genereer alleen ESCPOS code |   |                                      |
| App links<br>Tafelplattegrond |          |                   | Uitwiikprinter bii fout                      | ~ |                                      |
| Gebruikers                    |          |                   | Duplicaat printer                            |   |                                      |
| Gebruikersgroepen             |          |                   | Dupircult printer                            |   |                                      |
| Gangen                        |          |                   | Bestandsnaam logo                            |   |                                      |
| Klanten                       |          |                   | Identificatie                                |   |                                      |
| Omzetgroepen                  |          |                   | Uw referentie                                |   |                                      |
| Vertalingen                   |          |                   | ID                                           |   |                                      |
| Verpakkingsprofielen          |          |                   |                                              |   |                                      |
| 📄 Betalen 🗸 🗸                 |          |                   |                                              |   |                                      |
| ∵ Self-service ✓              |          |                   |                                              |   |                                      |
|                               |          |                   |                                              |   |                                      |
|                               |          |                   |                                              |   |                                      |
|                               |          |                   |                                              |   |                                      |
|                               |          |                   |                                              |   | Opslaan en nog een toevoegen Opslaan |

6000

**T** Geef de printeraanpassing op door de Logische naam\* te typen.

| <b>1000</b> v2.25.1   | (V) booc | Printer toevoegen | Printer s                    | luiten 🛞 |
|-----------------------|----------|-------------------|------------------------------|----------|
|                       | Printers | 😳 Printer         | Naam* Printer Keuken         |          |
| Ø Dashboard           | •        |                   | Installingen                 |          |
|                       | α        |                   | instellingen                 |          |
|                       |          |                   | Logische naam*               |          |
| -√ Financiën 🗸        |          |                   | Driver*                      |          |
| 🖏 Algemeen beheer 🔺   |          |                   | Netwerk adres"               |          |
| Algemeen              |          |                   | Scoop printer                |          |
| Productiefaciliteiten |          |                   | klantendisplav verbonden     |          |
| Faciliteiten          |          |                   | Bonninter                    |          |
| Geldlades             |          |                   | Drint vorhuishon             |          |
| Printers              |          |                   |                              |          |
| App links             |          |                   | Genereer alleen ESCF03 CODe  |          |
| Tafelplattegrond      |          |                   | Uitwijkprinter bij fout      |          |
| Gebruikers            |          |                   | Duplicaat printer            |          |
|                       |          |                   |                              |          |
| Gangen                |          |                   | Bestandsnaam logo            |          |
| Klanten               |          |                   |                              |          |
| Valuta                |          |                   | Identificatie                |          |
| Omzetgroepen          |          |                   | Uw referentie                |          |
| Vertalingen           |          |                   |                              |          |
| Verpakkingsprofielen  |          |                   | ID                           |          |
| Betalen     V         |          |                   |                              |          |
|                       |          |                   |                              |          |
| 및 Self-service 🗸      |          |                   |                              |          |
|                       |          |                   |                              |          |
|                       |          |                   |                              |          |
|                       |          |                   |                              |          |
|                       |          |                   |                              |          |
|                       |          |                   | Opslaan en nog een toevoegen | Dpslaan  |
|                       |          |                   |                              |          |

6000

Selecteer de Driver\* door op de gewenste printer te klikken.

| <b>0000</b> v2.25.1                 | (V) booc | Printer toevoegen | Printer                     |                                                                     | SLUITEN                              | $\otimes$ |
|-------------------------------------|----------|-------------------|-----------------------------|---------------------------------------------------------------------|--------------------------------------|-----------|
|                                     | Printers | Printer           | Naam* Printer Keuken        |                                                                     |                                      |           |
| <ul> <li>Dashboard</li> </ul>       | Q (      |                   | Instellingen                |                                                                     |                                      |           |
| 🕥 Artikelen 🗸 🗸                     |          |                   | Logische naam*              | KEUKEN                                                              |                                      |           |
| -√ Financiën ✓                      |          |                   | Driver*                     |                                                                     |                                      |           |
| Algomoon boboor                     | 2 🖻      |                   | Diver                       | EPSON JOURNAAL                                                      |                                      |           |
| Algemeen                            | 2 1      |                   | Netwerk adres*              | EPSON TMT-m30<br>EPSON TMT-88IV<br>EPSON TMT-88 GROOT zonder beeper |                                      |           |
| Productiefaciliteiten               |          |                   | klantendisplay verbonden    | EPSON TMT-88 GROOT<br>EPSON TMT-88 GROOT                            |                                      |           |
| Faciliteiten                        |          |                   | Bonprinter                  | EPSON TMU-220B<br>EIJSINK KITCHENTERMINAL                           |                                      |           |
| Geldlades Printers                  |          |                   | Print verhuisbon            | SUNMI VI                                                            |                                      |           |
| App links                           |          |                   | Genereer alleen ESCPOS code |                                                                     |                                      |           |
| Tafelplattegrond                    |          |                   | Uitwijkprinter bij fout     | ×                                                                   |                                      |           |
| Gebruikers<br>Gebruikersgroepen     |          |                   | Duplicaat printer           | v                                                                   |                                      |           |
| POS-apparaten<br>Gangen             |          |                   | Bestandsnaam logo           |                                                                     |                                      |           |
| Klanten                             |          |                   | Identificatie               |                                                                     |                                      |           |
| Omzetgroepen                        |          |                   | Uw referentie               |                                                                     |                                      |           |
| Vertalingen<br>Verpakkingsprofielen |          |                   | ID                          |                                                                     |                                      |           |
| 😑 Betalen 🗸 🗸                       |          |                   |                             |                                                                     |                                      |           |
| ⊂ Self-service ✓                    |          |                   |                             |                                                                     |                                      |           |
|                                     |          |                   |                             |                                                                     |                                      |           |
|                                     |          |                   |                             |                                                                     |                                      |           |
|                                     |          |                   |                             |                                                                     |                                      |           |
|                                     |          |                   |                             |                                                                     | Opslaan en nog een toevoegen Opslaan |           |

6000

## T Voer het Netwerk adres\* van de printer in.

| (V) bood                           | Printer toevoegen | Printer                     | SLUITEN 🛞     |                                      |
|------------------------------------|-------------------|-----------------------------|---------------|--------------------------------------|
| « Minimaliseer menu Printers       | Ø Printer         | Naam* Printer Keuken        |               |                                      |
| Ø Dashboard                        |                   | Instellingen                |               |                                      |
| 🕅 Artikelen 🗸                      |                   | Logische naam*              | KEUKEN        |                                      |
| -\r Financiën ✓                    |                   | Driver*                     | EPSON TMT-m30 |                                      |
| Algemeen beheer                    |                   | Netwerk adres*              |               | ]                                    |
| Algemeen<br>Productiefaciliteiten  |                   | Is coop printer             |               | _                                    |
| Faciliteiten                       |                   | Bonprinter                  |               |                                      |
| Geldlades                          |                   | Print verhuisbon            |               |                                      |
| App links<br>Tafelplattegrond      |                   | Genereer alleen ESCPOS code |               |                                      |
| Gebruikers                         |                   | Duplicaat printer           | ~             |                                      |
| Gebruikersgroepen<br>POS-apparaten |                   |                             |               |                                      |
| Gangen                             |                   | Bestandsnaam logo           |               |                                      |
| Valuta                             |                   | Identificatie               |               |                                      |
| Omzetgroepen<br>Vertalingen        |                   | Uw referentie               |               |                                      |
| Verpakkingsprofielen               |                   | ID                          |               |                                      |
| 😑 Betalen 🗸 🗸                      |                   |                             |               |                                      |
| "⊡ Self-service ∨                  |                   |                             |               |                                      |
|                                    |                   |                             |               |                                      |
|                                    |                   |                             |               |                                      |
|                                    |                   |                             |               | Opslaan en nog een toevoegen Opslaan |

Schakel de modus van de printer in door het selectievakje aan te vinken.

| 6000 v2.25.1                | (V) boo  | Printer toevoegen | Printer                     |               | SLUITEN 🛞                            |
|-----------------------------|----------|-------------------|-----------------------------|---------------|--------------------------------------|
|                             |          | 🔅 Printer         | Naam* Printer Keuken        |               |                                      |
| Dashboard                   | Printers |                   |                             |               |                                      |
|                             | Q (      |                   | Instellingen                |               |                                      |
| 🕅 Artikelen 🗸 🗸             |          |                   |                             |               |                                      |
|                             |          |                   | Logische naam"              | KEUKEN        |                                      |
| -\ <sub>ℓ</sub> Financien ∨ |          |                   | Driver*                     | EPSON TMT-m30 |                                      |
| 🛞 Algemeen beheer 🔺         |          |                   | Netwerk adres*              | IP ADDRESS    |                                      |
| Algemeen                    |          |                   | Is coop printer             |               | 7                                    |
| Productiefaciliteiten       |          |                   | klantendisplay verbonden    |               |                                      |
| Faciliteiten                |          |                   | Bonprinter                  |               |                                      |
| Geldlades                   |          |                   |                             |               |                                      |
| Printers                    |          |                   |                             |               |                                      |
| App links                   |          |                   | Genereer alleen ESCPOS code |               |                                      |
| Tafelplattegrond            |          |                   | Uitwijkprinter bij fout     | ×             |                                      |
| Gebruikers                  |          |                   | Duplicaat printer           | ×             |                                      |
| Gebruikersgroepen           |          |                   |                             |               |                                      |
| POS-apparaten               |          |                   | Restandenzam lago           |               |                                      |
| Gangen                      |          |                   | Destanusnaam logo           |               |                                      |
| Klanten                     |          |                   | Identificatie               |               |                                      |
| Valuta                      |          |                   |                             |               |                                      |
| Omzetgroepen                |          |                   | Uw referentie               |               |                                      |
| Vertalingen                 |          |                   |                             |               |                                      |
| Verpakkingsprofielen        |          |                   |                             |               |                                      |
| 🖂 Betalen 🗸 🗸               |          |                   |                             |               |                                      |
|                             |          |                   |                             |               |                                      |
| े∵ Self-service 🗸           |          |                   |                             |               |                                      |
|                             |          |                   |                             |               |                                      |
|                             |          |                   |                             |               |                                      |
|                             |          |                   |                             |               |                                      |
|                             |          |                   |                             |               |                                      |
|                             |          |                   |                             |               | Opslaan en nog een toevoegen Opslaan |
|                             |          |                   |                             |               |                                      |

## • Klik op Opslaan.

6000

|                                                                                                    | <b>0000</b> v2.25.1  | (V) booc | Printer toevoegen | Printer   |                         |               |                              | sluiten 🗵 |
|----------------------------------------------------------------------------------------------------|----------------------|----------|-------------------|-----------|-------------------------|---------------|------------------------------|-----------|
| A statistica   A statistica   A statistica   A statistica   A sparence   Bosteric field   Bosteric field <th>« Minimaliseer menu</th> <th>Printers</th> <th>😳 Printer</th> <th>Naam*</th> <th>Printer Keuken</th> <th></th> <th></th> <th></th> | « Minimaliseer menu  | Printers | 😳 Printer         | Naam*     | Printer Keuken          |               |                              |           |
| Attended   Attended   Algemeen   Algemeen   Algemeen   Algemeen   Bachelen   Algemeen   Bachelen   Bachelen   Bachelen   Bachelen   Bachelen   Bachelen   Bachelen   Bachelen   Bachelen   Bachelen   Bachelen   Bachelen   Bachelen   Bachelen   Bachelen   Bachelen   Bachelen   Bachelen   Bachelen   Bachelen   Bachelen   Bachelen   Bachelen   Bachelen   Bachelen   Bachelen   Bachelen                                                                                                    | Dashboard            | ۹ (      |                   | Instelli  | ngen                    |               |                              |           |
| Agenceen betweer   Agenceen betweer                                                                                  |                      |          |                   | Logische  | anaam"                  | KEUKEN        |                              |           |
| Ageneen   Ageneen   Ageneen   Ageneen   Ageneen   Ageneen   Ageneen   Coductificatiitein   Baditades   Britere   Belaina   Gebruikers   Gebruikers   Gebruikers   Gebruikers   Gebruikers   Gargen   Kateen   Gargen   Vata   Gargen   Verailingen   Verailingen <                                                                                                    | -√ Financiën ✓       |          |                   | Driver*   |                         | EPSON TMT-m30 |                              |           |
| Agemeen Is coop printer   Productifactitation Is coop printer   Geldades Is coop printer   Printers Is coop printer   Application Is coop printer   Taliplattagrond Is coop printer   Gebrukersgronepin Utwikprinter bij fout   POS-sopratian Bestandsmaam logo   Kanten Utwikprinter bij fout   Vatat Identificatie   Wratalingen Utwikprinter bij fout   Vergakingsprofelen Utwikprinter bij fout                                                                                                    | 🚯 Algemeen beheer 🧄  |          |                   | Netwerk   | adres*                  | IP ADDRESS    |                              |           |
| Foldation   Gelditades   Orithes   Appliniks   Table/stargonda   Gebruikersgroepen   POS-opparten   Gegrue   POS-opparten   Gegrue   Vatra   Onzedgroepen   Vatra   Onzedgroepen   Vertalingen   Vertalingen                                                                                                    | Algemeen             | 0        |                   | Is co     | op printer              |               |                              |           |
| Geldtades   Pinters   Ap links   Ap links   Tablelagrond   Gebruikersgroopen   POS-spparten   Gangen   Valuts   Onzetgroepen   Verpakkingsproffelen     Ide faservice                                                                                                    | Faciliteiten         |          |                   | klant     | endisplay verbonden     |               |                              |           |
| Pinters   App inks   App inks   Gebruikersgroepen   POS-apparaten   Gangen   Kunten   Valuta   Onzeigrooppan   Vertakingsprofielen   Detrakingsprofielen                                                                                                    | Geldlades            |          |                   | Bonp      | verhuisbon              |               |                              |           |
| App intes   Tabp intes   Gebruikers   Gebruikersgroepen   POS-apparaten   Gangen   Klanten   Valuta   Onzetgroepen   Vorzetgroepen   Vorzetgroepen   Duw referentie   Uw referentie   De                                                                                                    | Printers             |          |                   | Gene      | reer alleen ESCPOS code |               |                              |           |
| Gebruikers   Gebruikersgroepen   POS-apparaten   Gangen   Klanten   Vata   Omzetgroepen   Vertalingen   Vertalingen   Derpakkingsprofielen                                                                                                    | Tafelplattegrond     |          |                   | Uitwijkpi | rinter bij fout         | ~             |                              |           |
| Gebrukersgroepen   POS-apparaten   Gangen   Klanten   Valuta   Omzetgroepen   Vertalingen   Vertalingen <t< th=""><th>Gebruikers</th><th></th><th></th><th>Duplicaa</th><th>t printer</th><th></th><th></th><th></th></t<>                                                                                                    | Gebruikers           |          |                   | Duplicaa  | t printer               |               |                              |           |
| Gangen Bestandsnaam logo   Gangen Identificatie   Valuta Identificatie   Onzetgroepen Uw referentie   Verpakkingsprofielen ID                                                                                                    | Gebruikersgroepen    |          |                   | Duplicad  | r printer               |               |                              |           |
| Klanten   Valuta   Omzetgroepen   Verpakkingsprofielen                                                                                                    | Gangen               |          |                   | Bestands  | snaam logo              |               |                              |           |
| Valuta   Omzetgroepen   Vertalingen   Verpakkingsprofielen   ID    Betalen   Self-service                                                                                                    | Klanten              |          |                   | Identif   | icatie                  |               |                              |           |
| Vertalingen   Verpakkingsprofielen     Betalen     Self-service                                                                                                    | Valuta               |          |                   |           |                         |               |                              |           |
| Verpakkingsprofielen   Betalen   Self-service                                                                                                    | Vertalingen          |          |                   | Uw refer  | entie                   |               |                              |           |
| Betalen V<br>Self-service V                                                                                                    | Verpakkingsprofielen |          |                   | ID        |                         |               |                              |           |
| ♀ Self-service ▼                                                                                                    | 🖯 Betalen 🗸          |          |                   |           |                         |               |                              |           |
|                                                                                                    | ℃ Self-service ✓     |          |                   |           |                         |               |                              |           |
|                                                                                                    |                      |          |                   |           |                         |               |                              |           |
|                                                                                                    |                      |          |                   |           |                         |               |                              |           |
|                                                                                                    |                      |          |                   |           |                         |               |                              |           |
| Opslaan en nog een toevoegen Opslaan                                                                                                    |                      |          |                   |           |                         |               | Opslaan en nog een toevoegen | Opslaan   |

• Om een printer aan te passen, klik je op het potloodpictogram.

| 60       | V2.25.1                                      | (V) b      | ooq De   | emo NI                |                 |                 |                              |                      |               | $\bigcirc$               | booq_nl_video@hd.digital v |
|----------|----------------------------------------------|------------|----------|-----------------------|-----------------|-----------------|------------------------------|----------------------|---------------|--------------------------|----------------------------|
| « M<br>© | inimaliseer menu<br>Dashboard<br>Artikelen ~ | Print<br>Q | ers (3 p | orinters)<br>Typ om t | e zoeken        |                 |                              |                      | i             | Toon <b>50∨</b> gegevens | + Printer toevoegen        |
| ٨c       | Financiën 🗸                                  |            |          | ID 🗘                  | Naam 🗘          | Logische naam 🗘 | Driver 🗘                     | Netwerk adres 🗘      | Uitwijkprinte | r bij fout 🗘             | Duplicaat printer 💲        |
|          |                                              | 0          | Û        | #1                    | BAR PRINTER     | BARPRINTER      | EPSON TMT-88 GROOT zonder be | 192.168.178.211:9100 |               |                          |                            |
| \$       | Algemeen                                     | 0          | Ū        | #2                    | KITCHEN PRINTER | KITCHENPRINTER  | EPSON TMT-88 GROOT zonder be | 192.168.178.212:9100 |               |                          |                            |
|          | Productiefaciliteiten                        | 0          | 莭        | #3                    | Printer Keuken  | KEUKEN          | EPSON TMT-m30                | IP ADDRESS           |               |                          |                            |
|          | Geldlades                                    |            |          |                       |                 |                 |                              |                      |               |                          |                            |
|          | Printers                                     |            |          |                       |                 |                 |                              |                      |               |                          |                            |
|          | App links                                    |            |          |                       |                 |                 |                              |                      |               |                          |                            |
|          | Tafelplattegrond                             |            |          |                       |                 |                 |                              |                      |               |                          |                            |
|          | Gebruikers                                   |            |          |                       |                 |                 |                              |                      |               |                          |                            |
|          | Gebruikersgroepen                            |            |          |                       |                 |                 |                              |                      |               |                          |                            |
|          | POS-apparaten                                |            |          |                       |                 |                 |                              |                      |               |                          |                            |
|          | Gangen                                       |            |          |                       |                 |                 |                              |                      |               |                          |                            |
|          | Klanten                                      |            |          |                       |                 |                 |                              |                      |               |                          |                            |
|          | Valuta                                       |            |          |                       |                 |                 |                              |                      |               |                          |                            |
|          | Omzetgroepen                                 |            |          |                       |                 |                 |                              |                      |               |                          |                            |
|          | Vertalingen                                  |            |          |                       |                 |                 |                              |                      |               |                          |                            |
|          | Verpakkingsprofielen                         |            |          |                       |                 |                 |                              |                      |               |                          |                            |
|          | Betalen 🗸                                    |            |          |                       |                 |                 |                              |                      |               |                          |                            |
| Ä        | Self-service v                               |            |          |                       |                 |                 |                              |                      |               |                          |                            |
|          |                                              |            |          |                       |                 |                 |                              |                      |               |                          |                            |
|          |                                              |            |          |                       |                 |                 |                              |                      |               |                          |                            |
|          |                                              |            |          |                       |                 |                 |                              |                      |               |                          |                            |
|          |                                              |            |          |                       |                 |                 |                              |                      |               |                          |                            |
|          |                                              |            |          |                       |                 |                 | 1                            |                      |               |                          |                            |

• Om een printer te verwijderen, klik je op het prullenbakpictogram.

| V2.25.1                                                                                                    | (V) boog Demo NL 💿                                                                                                    |                                                           |                                                                                         |                                                                               | 0                    | booq_nl_video@hd.digital ~                                                   |
|----------------------------------------------------------------------------------------------------|----------------------------------------------------------------------------------------------------|-----------------------------------------------------------|-----------------------------------------------------------------------------------------|-------------------------------------------------------------------------------|----------------------|------------------------------------------------------------------------------|
| <ul> <li>v: Minimaliseer menu</li> <li>Dashboard</li> <li>Dashboard</li> <li>Artikelen</li> <li>Artikelen</li> <li>Financiën</li> <li>Algemeen beheer</li> <li>Algemeen</li> <li>Faciliteiten</li> <li>Geldlades</li> <li>Printers</li> <li>Aire in in</li> </ul> | (V) booq Demo NL O<br>Printers (3 printers)<br>Q Typ om te zoeken<br>ID C Naam C<br>0 1 #1 BAR PRINTER<br>0 1 #2 KITCHEN PRINTER<br>0 1 #3 Printer Keuken | Logische naam 🗘<br>BARPRINTER<br>KITCHENPRINTER<br>KEUKEN | Driver<br>EPSON TMT-88 GROOT zonder be<br>EPSON TMT-88 GROOT zonder be<br>EPSON TMT-m30 | Netwerk adres ≎<br>192.168.178.211:9100<br>192.168.178.212:9100<br>IP ADDRESS | i I Toon 50 vgegever | booq_nl_video@hd.digital ~<br>15 + Printer toevoegen<br>Duplicaat printer \$ |
| Printers       App links       Tafelplattegrond       Gebruikers       Gebruikersgroepen       POS-apparaten       Gangen       Klanten       Valuta       Omzetgroepen       Vertalingen       Verpakkingsprofielen       E       Betalen       Self-service     |                                                                                                    |                                                           | 1                                                                                       |                                                                               |                      |                                                                              |

μοοη

Bevestig de verwijdering door op Ok te klikken.

| <b>0000</b> v2.25.1                                                                                                    | (V) booq Demo NL 🛈                                                                                                    |                    |                                            |                           | (                         | booq_nl_video@hd.digital ~ |
|----------------------------------------------------------------------------------------------------|----------------------------------------------------------------------------------------------------|--------------------|--------------------------------------------|---------------------------|---------------------------|----------------------------|
| « Minimaliseer menu<br>Ø Dashboard      Artikelen                                                                                                    | Printers (3 printers)       Q     Typ om te zoeken                                                                                                    |                    | :Ξ Toon <b>50 ∨</b> gege                   | evens + Printer toevoegen |                           |                            |
| A- Financión                                                                                                    | ID 🗘 Naam 🗘                                                                                                    | Logische naam 🗘    | Driver 🗘                                   | Netwerk adres 🗘           | Uitwijkprinter bij fout 🗘 | Duplicaat printer 0        |
|                                                                                                    | / 🗇 #1 BAR PRINTER                                                                                                    | BARPRINTER         | EPSON TMT-88 GROOT zonder be               | 192.168.178.211:9100      |                           |                            |
| Algemeen beheer                                                                                                    | THE HEAD THE HEAD THE | KITCHENPRINTER     | EPSON TMT-88 GROOT zonder be               | 192.168.178.212:9100      |                           |                            |
| Productiefaciliteiten                                                                                                    | / 🗊 #3 Printer Keuken                                                                                                    | KEUKEN             | EPSON TMT-m30                              | IP ADDRESS                |                           |                            |
| Pacification<br>Geldlades<br>Printers<br>App links<br>Tafelplattegrond<br>Gebruikers<br>Gebruikers<br>Gebruikersgroepen<br>POS-apparaten<br>Gangen<br>Klanten<br>Valuta<br>Omzetgroepen<br>Vertalingen<br>Vertalingen |                                                                                                    | Weet u zeker dat i | u het geselecteerde item wilt verwijderen? |                           |                           |                            |
| Eetalen                                                                                                    | •                                                                                                    |                    |                                            |                           |                           |                            |
|                                                                                                    |                                                                                                    |                    | 1                                          |                           |                           |                            |

## Dat is het. Je bent klaar.

boog

| <b>6000</b> v2                    | 2.25.1                                                                | (V) booq [  | Demo N    | L 🛈         |                 |                                                              |                                              |               | $\bigcirc$               | booq_nl_video@hd.digital ~ |
|-----------------------------------|-----------------------------------------------------------------------|-------------|-----------|-------------|-----------------|--------------------------------------------------------------|----------------------------------------------|---------------|--------------------------|----------------------------|
| « Minimal<br>Ø Dasł               | liseer menu<br>hboard                                                 | Printers (2 | printers) |             |                 |                                                              |                                              |               |                          |                            |
| 🕎 Artil                           | kelen 🗸                                                               | ۵ (         | Typ om    | te zoeken   |                 |                                                              |                                              | :=            | loon <b>50 ∨</b> gegeven | + Printer toevoegen        |
| -∕γ Fina                          | anciën 🗸                                                              |             | ID \$     | Naam 🗘      | Logische naam 💲 | Driver 🗘                                                     | Netwerk adres 🗘                              | Uitwijkprinte | er bij fout ≎            | Duplicaat printer 🗘        |
| 🔅 Alge                            | emeen beheer 🧄 🔨                                                      |             | #1        | BAR PRINTER | KITCHENPRINTER  | EPSON TMT-88 GROOT zonder be<br>EPSON TMT-88 GROOT zonder be | 192.168.178.211:9100<br>192.168.178.212:9100 |               |                          |                            |
| Proc<br>Faci<br>Gelc<br>Print     | ductiefaciliteiten<br>iliteiten<br>dlades<br>i <b>ters</b><br>D links |             |           |             |                 |                                                              |                                              |               |                          |                            |
| Tafe<br>Geb<br>POS<br>Gan<br>Klan | Iplattegrond<br>sruikers<br>S-apparaten<br>Igen<br>Iten               |             |           |             |                 |                                                              |                                              |               |                          |                            |
| Omz<br>Vert<br>Verp<br>Beta       | zetgroepen<br>talingen<br>pakkingsprofielen<br>alen v                 |             |           |             |                 |                                                              |                                              |               |                          |                            |
| ਼ੇ Self-                          | -service V                                                            |             |           |             |                 |                                                              |                                              |               |                          |                            |
|                                   |                                                                       |             |           |             |                 | 1                                                            |                                              |               |                          |                            |

Printers beheren

ροοσ

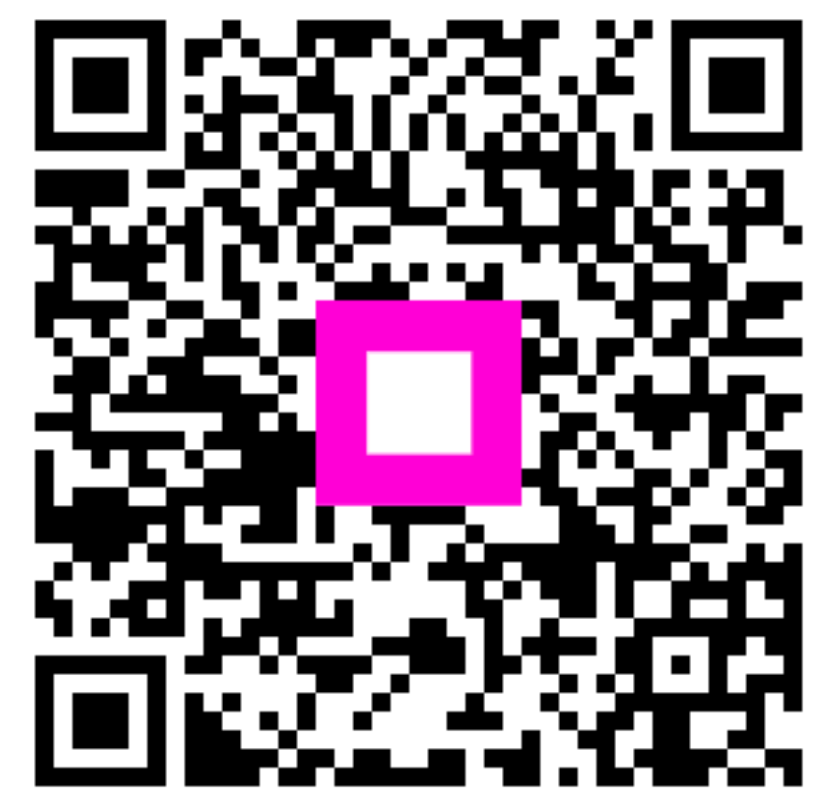

Scan to go to the interactive player